## ₩NUHS 管理画面マニュアル (UMIN ID なし)

1. NUHS のトップページにアクセスし、黄色背景の

「編集/削除/公開/公開取消の管理画面」へお進みください。

|                                               | ➡ 大学病院等                                                                                                    | 『の新情報(NU                                                                                       | HS) × (                                                                                                    | +                             |                                                          |                                                     |                     |                                                                                                    |       |        |             |              |          | -  |      | ) |
|-----------------------------------------------|----------------------------------------------------------------------------------------------------|------------------------------------------------------------------------------------------------|----------------------------------------------------------------------------------------------------|-------------------------------|----------------------------------------------------------|-----------------------------------------------------|---------------------|----------------------------------------------------------------------------------------------------|-------|--------|-------------|--------------|----------|----|------|---|
| С                                             | 6 Ĉ                                                                                                    | https://cer                                                                                    | nter9.umin.a                                                                                                    | ic.jp/nuhs/                   |                                                          |                                                     |                     | Aø                                                                                                    |       | CD     | €≣          | Ē            | ~~       | æ  |      |   |
| MIN                                           | 大学病                                                                                                    | 院等の                                                                                            | 新情報                                                                                                    | (NUF                          | <b>-IS</b> ) への                                          | リンク依                                                | 頼方法                 | も及び                                                                                                    | UMI   | N      | <u>0</u>    | トップ^<br>お問いる | <u> </u> |    | Î    | C |
|                                               | のリン                                                                                                    | クの方                                                                                            | 針につ                                                                                                    | いて                            |                                                          |                                                     |                     |                                                                                                    |       |        | <u>8</u> *_ | UMIN I       | Dの取      | 得  |      |   |
|                                               |                                                                                                    |                                                                                                |                                                                                                    |                               |                                                          |                                                     |                     |                                                                                                    |       |        |             |              |          |    | -1   | 1 |
| N                                             | NUHSI                                                                                                    | シクの                                                                                            | 基準                                                                                                    |                               |                                                          |                                                     |                     |                                                                                                    |       |        |             |              |          |    |      | 1 |
| 立大学                                           | 病院・国立ク                                                                                                    | (学医療系学部                                                                                        | 部の提供する                                                                                                    | るニュース・                        | ・ホームページを                                                 | EUMINサイトに                                           | コリンク掲               | 載致します                                                                                                    | す。    |        |             |              |          |    |      |   |
| :だしー:<br>,てお断                                 | 定の有用性た<br>りしておりま                                                                                                    | 「認められても<br>ます。                                                                                 | も、質的・量                                                                                                    | <b>き的に情報</b> 内                | 内容が十分でない                                                 | いもの、科学的は                                            | こ見て信憑               | 性・信頼                                                                                                    | 性の乏しい | い内容    | のもの         | 0127017      | ては原      | 則と |      |   |
|                                               |                                                                                                    |                                                                                                |                                                                                                    |                               |                                                          |                                                     |                     |                                                                                                    |       |        |             |              |          |    |      |   |
| N                                             | NUHS                                                                                                    | 連ペー                                                                                            | ジ                                                                                                    |                               |                                                          |                                                     |                     |                                                                                                    |       |        |             |              |          |    |      |   |
| NUHS                                          | 2.坦裁一覧                                                                                                    |                                                                                                | -                                                                                                    |                               |                                                          |                                                     |                     |                                                                                                    |       |        |             |              |          |    |      |   |
| UMIN                                          | 32 <u>載 見</u><br> ホームペーう                                                                                                    | 2                                                                                              |                                                                                                    |                               |                                                          |                                                     |                     |                                                                                                    |       |        |             |              |          |    |      |   |
| 新着情                                           | <u>青報(リンク等</u>                                                                                                    | <u>)バックナン</u>                                                                                  | <u>/(–</u>                                                                                                    |                               |                                                          |                                                     |                     |                                                                                                    |       |        |             |              |          |    |      |   |
|                                               |                                                                                                    |                                                                                                |                                                                                                    |                               |                                                          |                                                     |                     |                                                                                                    |       |        |             |              |          |    |      |   |
|                                               |                                                                                                    |                                                                                                |                                                                                                    |                               |                                                          |                                                     |                     |                                                                                                    |       |        |             |              |          |    | - 11 |   |
| 抖                                             | <b>鶡載We</b>                                                                                                    | b申込み                                                                                           | 方法                                                                                                    |                               |                                                          |                                                     |                     |                                                                                                    |       |        |             |              |          |    |      |   |
| ¥                                             | <b>曷載We</b>                                                                                                    | b申込み                                                                                           | 方法                                                                                                    |                               |                                                          |                                                     |                     |                                                                                                    |       |        |             |              |          |    |      |   |
| ¥<br>umin                                     | 掲載We<br>N IDをお挟                                                                                                    | b申込み                                                                                           | ·方法<br>ちらから                                                                                                    |                               |                                                          |                                                     |                     |                                                                                                    |       |        |             |              |          |    |      |   |
| ţ<br>umin                                     | <b>曷載We</b><br>N IDをお持                                                                                                    | b申込み                                                                                           | <b>方法</b><br>55から                                                                                                    |                               | NUHS新                                                    | 们有報登録                                               |                     |                                                                                                    |       |        |             |              |          |    |      |   |
| k<br>IIMU                                     | 掲載We<br>N IDをお持                                                                                                    | b申込み<br>きの方はこ                                                                                  | <b>方法</b><br>ちらから                                                                                                    |                               | NUHS新                                                    | 们情報登録                                               |                     |                                                                                                    |       |        |             |              |          |    |      |   |
| 株<br>UMII<br>お持ち                              | 局載We<br>N IDをお持<br>5のUMIN ID <sup>-</sup>                                                                                      | <b>b申込み</b><br>す <b>の方はこ</b><br>でログインく                                                         | <b>・方法</b><br>ちらから                                                                                                    |                               | NUHS₩                                                    | 们報登録                                                |                     |                                                                                                    |       |        |             |              |          |    |      |   |
| 其<br>UMII<br>お持ち                              | 局載We<br>N IDをお持<br>5のUMIN ID                                                                                                   | <b>b申込み</b><br>ちの方はこ<br><sup>でログインく</sup>                                                      | <b>方法</b><br>ちらから<br><sup>ださい。</sup>                                                                                          | 編集                            | NUHS新<br>眞/削陈/公開/2                                       | 们青報登録<br>公開取消の管理                                    | 里画面                 |                                                                                                    |       |        |             |              |          |    |      |   |
| 邦<br>UMII<br>お持ち<br>お持ち                       | 局載We<br>N IDをお掲<br>5のUMIN ID <sup>-</sup>                                                                                      | <b>b申込み</b><br>たの方はこ<br>でログインく                                                                 | <b>ウ方法</b><br>ちらから<br>ださい。<br><sup>ださい。登</sup>                                                                                | 編集                            | NUHS新<br>奥/削除/公開/2<br>集、公開取消、i                           | 「情報登録<br>公開取消の管理                                    | 里画面<br>理を行える        |                                                                                                    |       |        |             |              |          |    |      |   |
| 料<br>UMII<br>お持ち<br>お持ち                       | る載We<br>N IDをお携<br>5のUMIN ID                                                                                                   | <b>b申込み</b><br>たの方はこ<br>でログインく                                                                 | <b>たちらから</b><br>ださい。<br>ださい。登                                                                                                 | 編集                            | NUHS新<br>奥/削除/公開/2<br>集、公開取消、i                           | イ情報登録<br>公開取消の管理<br>再公開などの処                         | 里画面<br>理を行える        | ŧŢ.                                                                                                    |       |        |             |              |          |    |      |   |
| 林<br>UMII<br>お持ち<br>お持ち                       | る載We<br>N IDをお持<br>5のUMIN ID <sup>5</sup>                                                                                      | <b>b申込み</b><br>たの方はこ<br>でログインく                                                                 | <b>ケ方法</b><br>ちらから<br>ださい。<br><sup>だ</sup> さい。登                                                                               | 編集                            | NUHS新<br>【/削除/公開/2<br>集、公開取消、i                           | イ情報登録<br>公開取消の管理<br>再公開などの処                         | 里画面<br>理を行え。        |                                                                                                    |       |        |             |              |          |    |      |   |
| 株<br>UMIN<br>お持ち<br>お持ち                       | る載We<br>N IDをお掲<br>5のUMIN ID<br>5のUMIN ID<br>N IDをお掲                                                                           | <b>b申込み</b><br>たの方はこ<br>でログインく<br>でログインく                                                       | <b>ウ方法</b><br>ちらから<br>ださい。<br><sup>ださい。登</sup>                                                                                | 編集<br>録情報の編加                  | NUHS新<br>每/削除/公開/2<br>集、公開取消、非                           | 竹青報登録<br>公開取消の管理<br>再公開などの処                         | 里画面<br>理を行える        | <u>ま</u> す。                                                                                                    |       |        |             |              |          |    |      |   |
| 井<br>UMIN<br>お持ち<br>お持ち                       | る載We<br>N IDをお携<br>5のUMIN ID <sup>5</sup><br>5のUMIN ID <sup>5</sup>                                                            | <b>b申込み</b><br>たの方はこ<br>でログインく<br>でログインく                                                       | <b>ちらから</b><br>ださい。<br>ださい。登                                                                                                  | 編算<br>録情報の編<br><b>から</b>      | NUHS新<br>集/削除/公開/2<br>集、公開取消、<br>集<br>NUHS新              | 一 計 報 登 録   二 「 計 報 登 録   二 「 計 報 登 録   二 「 計 報 登 録 | 里画面<br>理を行える        | ±₫.                                                                                                    | G     |        | Ç           |              |          |    |      |   |
| リMII<br>お持ち<br>お持ち                            | 局載We<br>N IDをお掲<br>5のUMIN ID<br>5のUMIN ID<br>5のUMIN ID                                                                         | <b>b申込み</b><br>たの方はこ<br>でログインく<br>でログインく                                                       | <b>ケ方法</b><br>ちらから<br>ださい。<br>登<br>はこちらが                                                                                      | 編集<br>録情報の編<br>から             | NUHS新<br>集/削除/公開/2<br>集、公開取消、i<br>集、公開取消、i               | 行情報登録<br>公開取消の管理<br>再公開などの処<br>行情報登録                | 里画面<br>理を行える        | ±٩.                                                                                                    | G     |        | )           |              |          |    |      |   |
| 井<br>UMII<br>お持ち<br>ひMIN<br>そのま               | る載We<br>N IDをお掲<br>5のUMIN ID<br>5のUMIN ID<br>N IDをお掲<br>ま新規情報3                                                                 | <b>b申込み</b><br>たの方はこ<br>でログインく<br>たてない方<br>登録画面にお                                              | <b>ウ方法</b><br>ちらから<br>ださい。<br>ぞさい。<br>留<br>(はこちら)                                                                             | 編集<br>録情報の編<br>から<br>す。       | NUHS新<br>與/削除/公開/2<br>集、公開取消、詳<br>NUHS新                  | 「情報登録<br>公開取消の管理<br>再公開などの処<br>「情報登録                | 里画面<br>理を行える        | ±٩.                                                                                                    | G     | -<br>S | )           |              |          |    |      |   |
| 井<br>UMII<br>お持ち<br>お持ち<br>UMII               | る載We<br>N IDをお持<br>5のUMIN ID<br>5のUMIN ID<br>N IDをお持<br>ま新規情報語                                                                 | <b>b申込み</b><br>たの方はこ<br>でログインく<br>たてない方<br>き録画面にお                                              | <b>ちらから</b><br>ださい。<br>ださい。登<br>はこちらが                                                                                         | 編集<br>録情報の編<br>から<br>す。<br>編集 | NUHS新<br>集/削除/公開/2<br>集、公開取消、1<br>集、公開取消、1<br>第<br>NUHS新 | イ情報登録<br>公開取消の管理<br>再公開などの処<br>イ情報登録                | 里画面<br>             | ±٩.                                                                                                    | Ģ     | -<br>S | )           |              |          |    |      |   |
| 打<br>UMII<br>お持ち<br>お持ち<br>UMII<br>そのま<br>新規曲 | <b>局載We</b><br>N IDをお携<br>5のUMIN ID <sup>5</sup><br>5のUMIN ID <sup>5</sup><br>5のUMIN ID <sup>5</sup><br>5のUMIN ID <sup>5</sup> | b申込み<br>すうの方はこ<br>でログインく<br>でログインく<br>きすでない方<br>き録画面にお<br>************************************ | <ul> <li>ケ方法</li> <li>ちらから</li> <li>ださい。</li> <li>ださい。</li> <li>ださい。</li> <li>ばこちらが</li> <li>進み頂けま</li> <li>リレに記載の</li> </ul> | 編集<br>録情報の編<br>から<br>す。<br>編集 | NUHS新<br>(前)除/公開/2 集、公開取消、第 、 NUHS新 集/前)除/公開/2 受付番号パ2ワー  | イ情報登録<br>公開取消の管理<br>再公開などの処<br>「情報登録                | 型画面<br>理を行える<br>理画面 | ± j.           201           201           201           201           201           201           201           201           201           201           201           201           201           201           201           201           201           201           201           201           201           201           201           201           201           201           201           201           201           201           201           201           201           201           201           201           201           201           201           201           201           201           201           201           201           201           201           201           201           201 |       |        |             | E            |          |    |      |   |

ご受付番号」と「受付番号パスワード」による認証が発生します。
 申請完了時に受信されましたメールをご確認の上、ログインください。

|                                                                                            |                          |     |   |     |     |      |     | -    | 0 | ×        |  |
|--------------------------------------------------------------------------------------------|--------------------------|-----|---|-----|-----|------|-----|------|---|----------|--|
| ← → C බ ⊡ https://center9.umin                                                             | .ac.jp/nuhs/authenticate | A   | ☆ | C D | £≞  | æ    | ~~  | æ    | 0 | b        |  |
| UMIN         大学病院等の新情報掲載申請         0 トップページ<br>① お問い合わせ                                    |                          |     |   |     |     |      |     |      |   |          |  |
| しの回び日かせ<br>At UMIN IDの取得                                                                   |                          |     |   |     |     |      |     |      |   |          |  |
| 掲載情報一覧                                                                                     |                          |     |   |     |     |      |     |      |   |          |  |
|                                                                                            |                          |     |   |     |     |      |     |      |   |          |  |
|                                                                                            |                          |     |   |     |     |      |     |      |   | <u>o</u> |  |
|                                                                                            |                          |     |   |     |     |      |     |      |   | -        |  |
| 受付番号:                                                                                      | 000752                   |     |   |     |     |      |     |      |   | +        |  |
|                                                                                            |                          |     |   |     |     |      |     |      |   |          |  |
| 受付番号パスワード:                                                                                 | uyu2QQIpN3busF8l         | 2k4 |   |     |     |      |     |      |   |          |  |
|                                                                                            |                          |     |   |     |     |      |     |      |   |          |  |
| ログイン                                                                                       |                          |     |   |     |     |      |     |      |   |          |  |
| G.                                                                                         |                          |     |   |     |     |      |     |      |   |          |  |
|                                                                                            |                          |     |   |     |     |      |     |      |   |          |  |
|                                                                                            |                          |     |   |     |     |      |     |      |   |          |  |
|                                                                                            |                          |     |   |     |     |      |     |      |   |          |  |
|                                                                                            |                          |     |   |     |     |      |     |      |   |          |  |
|                                                                                            |                          |     |   |     |     |      |     |      |   |          |  |
|                                                                                            |                          |     |   |     |     |      |     |      |   |          |  |
|                                                                                            |                          |     |   |     |     |      |     |      |   |          |  |
|                                                                                            |                          |     |   |     |     |      |     |      |   |          |  |
|                                                                                            |                          |     |   |     |     |      |     |      |   |          |  |
|                                                                                            |                          |     |   |     |     |      |     |      |   |          |  |
| UMIN Infrastructure for Academic Activities<br>University hospital Medical Information Net | work                     |     |   | 大学  | 病院团 | 医療情報 | 服ネッ | トワージ | 5 | C        |  |
| Copyright © University hospital Medical Information                                        | Network (UMIN) Center    |     |   |     |     |      |     |      |   | ŝ        |  |

上図の「受付番号」と「受付番号パスワード」は実際にはご使用いただけません。

3.申請した内容が表示されます。

下記参照の上、申請の状態をご確認ください。

|          | 大学病院等の新情報(NUHS) ×                                                                | +              |    |                  |      |     |            |              | -                 |   |
|----------|----------------------------------------------------------------------------------|----------------|----|------------------|------|-----|------------|--------------|-------------------|---|
| - C I    | https://center9.umin.a                                                           | ic.jp/nuhs/uni |    | A <sup>N</sup> ☆ | 여    | เร≜ | Ē          | <b>≈</b> 6   | æ                 |   |
| ₩₩ 大     | 学病院等の新情報                                                                         |                |    |                  |      |     | <u>0</u> _ | トップ/<br>お問いる | <u>ページ</u><br>合わせ |   |
|          |                                                                                  |                |    |                  |      |     | <u>گ+</u>  | UMIN I       | <u> Dの取</u>       | ₽ |
| IHSトップ 排 | <u> 島載一覧 FAQ</u>                                                                 |                |    |                  |      |     |            |              |                   |   |
| 申請       | 青報                                                                               |                |    |                  |      |     |            |              |                   |   |
|          |                                                                                  |                |    |                  |      |     |            |              |                   |   |
| 000752]  | 医療情報ネットワークセンター                                                                   | UMIN TOPページ    | 2  |                  |      |     |            | 公開           | 要請                | ] |
| 請年月日     | 2023年9月14日                                                                       |                |    |                  |      |     |            |              |                   |   |
| 請者名      | 勇民太郎                                                                             |                | 所属 | UMIN             | センター |     |            |              |                   |   |
| ールアドレス   | xxxxx-xxx@umin.ac.jp                                                             |                |    |                  |      |     |            |              |                   |   |
| 編集       | 公開要請取消<br>削除                                                                     |                |    |                  |      |     |            |              |                   |   |
|          |                                                                                  |                |    |                  |      |     |            |              |                   |   |
|          |                                                                                  |                |    |                  |      |     |            |              |                   |   |
|          |                                                                                  |                |    |                  |      |     |            |              |                   |   |
|          |                                                                                  |                |    |                  |      |     |            |              |                   |   |
|          |                                                                                  |                |    |                  |      |     |            |              |                   |   |
|          |                                                                                  |                |    |                  |      |     |            |              |                   |   |
|          |                                                                                  |                |    |                  |      |     |            |              |                   |   |
|          |                                                                                  |                |    |                  |      |     |            |              |                   |   |
|          |                                                                                  |                |    |                  |      |     |            |              |                   |   |
|          |                                                                                  |                |    |                  |      |     |            |              |                   |   |
|          |                                                                                  |                |    |                  |      |     |            |              |                   |   |
|          |                                                                                  |                |    |                  |      |     |            |              |                   |   |
|          |                                                                                  |                |    |                  |      |     |            |              |                   |   |
|          |                                                                                  |                |    |                  |      |     |            |              |                   |   |
|          |                                                                                  |                |    |                  |      |     |            |              |                   |   |
|          | Infrastructure for Academic Activities                                           |                |    |                  |      |     |            |              |                   |   |
| UMIN     | Infrastructure for Academic Activities<br>University hospital Medical Informatic | i<br>n Network |    |                  | 大学   | 病院医 | 医療情報       | 最ネット         | ·ワーク              | , |

| 公開中  | UMIN センターで公開処理が行われますとこの状態になります。 |
|------|---------------------------------|
|      | 3つのページで公開されている状態です。             |
| 非公開  | 「公開要請取消」か「非公開」ボタン押下でこの状態になります。  |
|      | いずれのページにも掲載されていません。             |
| 公開要請 | 申請時点か「公開要請」ボタン押下でこの状態になります。     |
|      | UMIN センターでの公開処理の待機状態です。         |

3-1 編集ボタン

表示される状態「<mark>非公開</mark>」または「<mark>公開要請</mark>」 申請者情報と掲載情報の編集が行えます。

変更後のメールアドレス宛てに以降メールが送信されます。

| <u>[000752]</u> | 療情報ネットワークセンター        | UMIN TOPページ |          | 【 公開要請 】 |
|-----------------|----------------------|-------------|----------|----------|
| 申請年月日           | 2023年9月14日           |             |          |          |
| 申請者名            | 勇民太郎                 | 所属          | UMINセンター |          |
| メールアドレス         | xxxxx-xxx@umin.ac.jp |             |          |          |
| 編集 公            | 開要請取消 削除             |             |          |          |

3-2 公開要請取消ボタン

表示される状態「<mark>公開要請</mark>」

いずれかの情報に修正があった場合や掲載を保留とする場合にご活用ください。

| [ <u>000752]</u> | 療情報ネットワークセンター UMIN TOPページ | ľ | 公開要請 | ] |
|------------------|---------------------------|---|------|---|
| 申請年月日            | 2023年9月14日                |   |      |   |
| 申請者名             | 勇民太郎 所属 UMINセンター          |   |      |   |
| メールアドレス          | xxxxx-xxx@umin.ac.jp      |   |      |   |
| 編集 公             | 開要請取消削除                   |   |      |   |

3-3 削除ボタン

公開される状態「<mark>非公開」または「公開要請</mark>」

一度削除しますと復旧できませんので実行の際はご注意ください。

| [ 000752 ] | 医療情報ネットワークセンタ        | - UMIN TOPページ |          | ľ | 公開要請 | ] |
|------------|----------------------|---------------|----------|---|------|---|
| 申請年月日      | 2023年9月14日           |               |          |   |      |   |
| 申請者名       | 勇民太郎                 | 所属            | UMINセンター |   |      |   |
| メールアドレス    | xxxxx-xxx@umin.ac.jp |               |          |   |      |   |
| 編集         | 公開要請取消 削除            |               |          |   |      |   |

3-4 公開要請ボタン

表示される状態「<mark>非公開</mark>」

内容に問題がなく、掲載を希望される際にご活用ください。

| <u>[000752]</u> | 療情報ネットワークセンター UMIN TOPペー | ž  |          | ľ | 非公開 | ] |
|-----------------|--------------------------|----|----------|---|-----|---|
| 申請年月日           | 2023年9月14日               |    |          |   |     |   |
| 申請者名            | 勇民太郎                     | 所属 | UMINセンター |   |     |   |
| メールアドレス         | xxxxx-xxx@umin.ac.jp     |    |          |   |     |   |
| 編集              | 開要請削除                    |    |          |   |     |   |

3-5 非公開ボタン

表示される状態「<mark>公開中</mark>」

公開の停止、修正、削除が必要となったらご活用ください。

| [ <u>000752</u> ] 🕖 | 「療情報ネットワークセンター       | UMIN TOPページ |    |          | ľ | 公開中 | ] |
|---------------------|----------------------|-------------|----|----------|---|-----|---|
| 申請年月日               | 2023年9月14日           |             |    |          |   |     |   |
| 申請者名                | 勇民太郎                 | i           | 所属 | UMINセンター |   |     |   |
| メールアドレス             | xxxxx-xxx@umin.ac.jp |             |    |          |   |     |   |
| 非公開                 |                      |             |    |          |   |     |   |